# **Complete Re-Credentialing for Guide**

1 Login to your Account

### 2 Click "Re-certify Now"

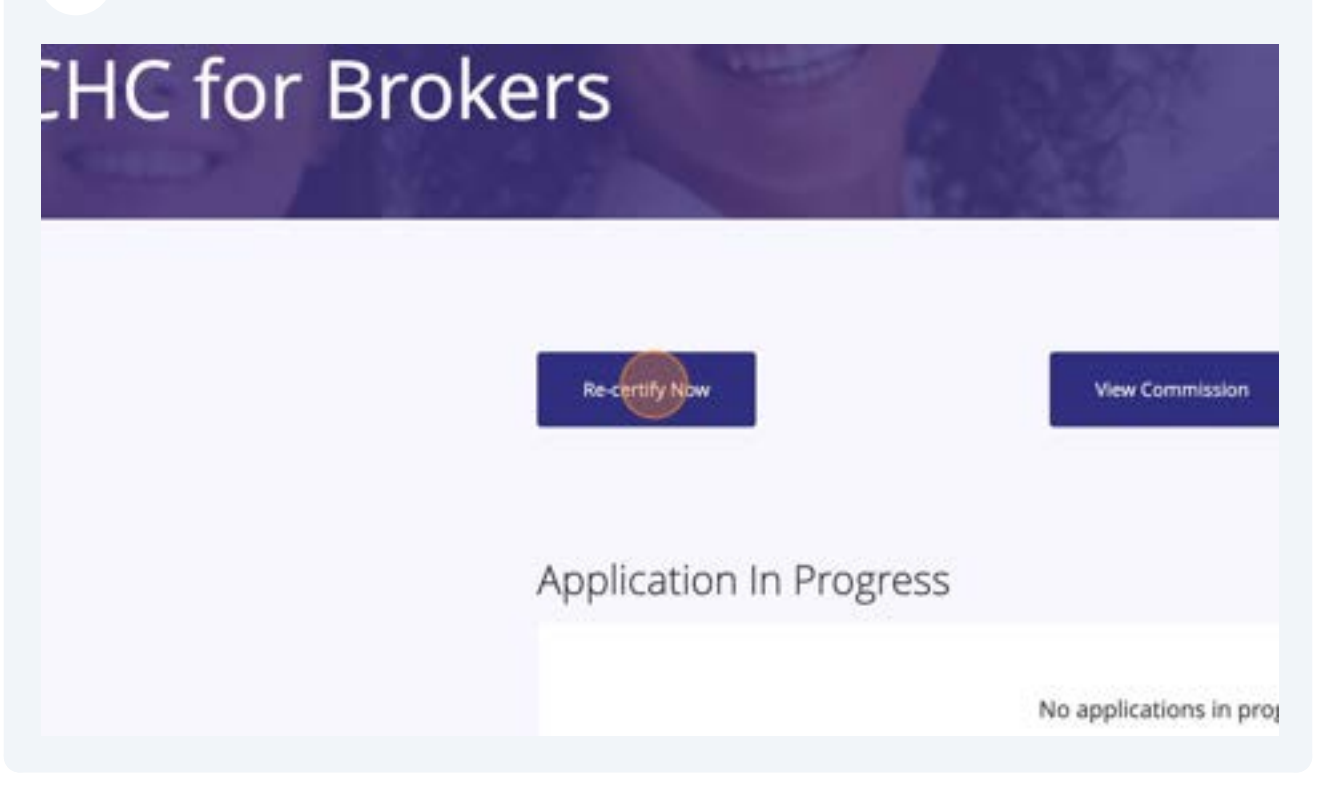

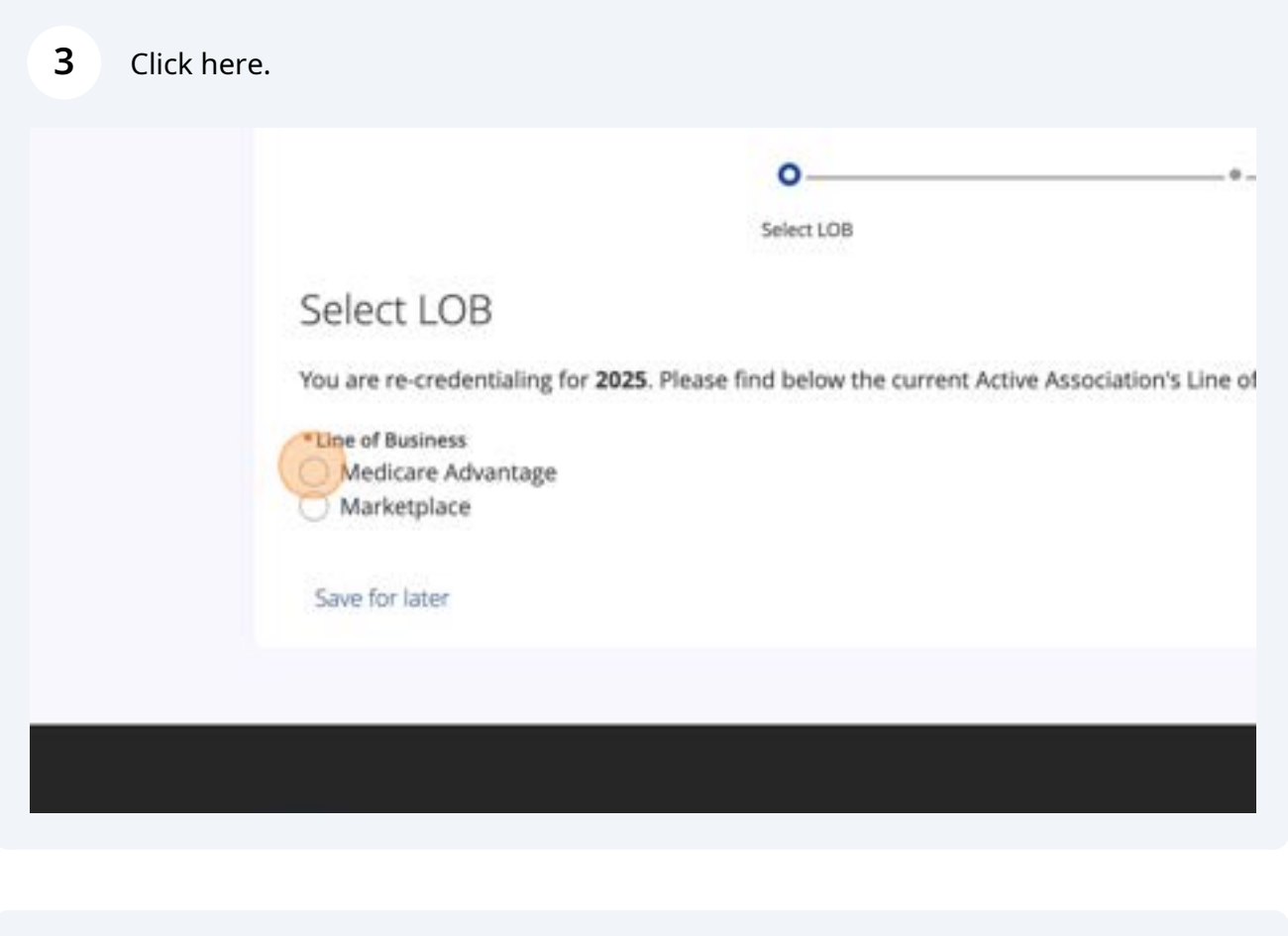

 4 Click "Next"

 e of Business.

 Image: Connect with US

**5** Because there is no active association for that Line of Business the notice will appear.

|                                           |                             | Select Sub-Agentu/Pro | ncipal Agents |   |         |              |   |
|-------------------------------------------|-----------------------------|-----------------------|---------------|---|---------|--------------|---|
| elect Sub Ag                              | ents/Principal Ag           | gents                 |               |   |         |              |   |
| re is no active zono                      | cistion found for Year 2024 | for Re-Certification. |               |   |         |              |   |
|                                           |                             |                       |               |   | -       |              |   |
|                                           |                             |                       |               |   | ( com   |              |   |
|                                           |                             |                       |               |   | -       |              |   |
|                                           |                             |                       |               |   |         |              |   |
|                                           |                             |                       |               |   |         |              |   |
| U.                                        |                             |                       |               |   | CONNECT | WITH 115     | 6 |
| h Choire Tenes A                          | 20                          |                       |               |   | CONNECT | with us      | 9 |
| h Choice Texas, I<br>West, Suite 125<br>4 | N.                          |                       |               | ¥ | CONVECT | with us<br>f | Ø |
| h Choice Texas, b<br>West, Suite 125<br>6 | 16.                         |                       |               | y | CONNECT | with us<br>f | Ø |

| 6 Click "Previous" |                 |
|--------------------|-----------------|
|                    |                 |
|                    |                 |
|                    | Previous        |
|                    |                 |
|                    |                 |
|                    | CONNECT WITH US |

### 7 Select Marketplace

| • • • • • • • • • • • • • • • • • • •                                                                       |
|----------------------------------------------------------------------------------------------------|
| Select LOB<br>You are re-credentialing for 2025. Please find below the current Active Association's Line of |
| *Line of Business<br>Medicare Advantage<br>Marketplace                                                      |
| Save for later                                                                                              |
|                                                                                                    |

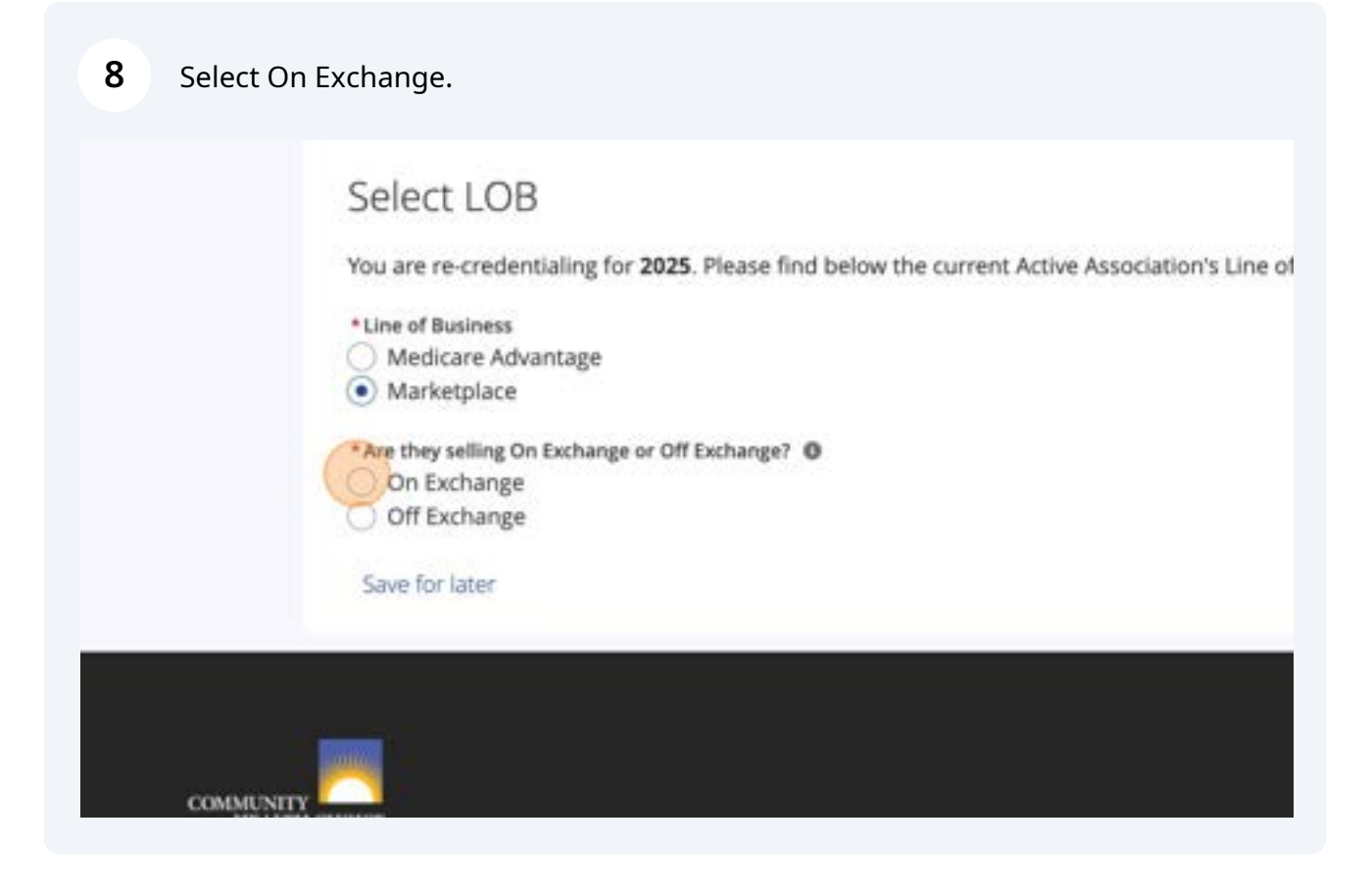

**9** Verify the Line of Business Data and Click "Next"

| Line of Bysiness Medicare Advantage Medicare Advantage Medicare Advant |  |
|----------------------------------------------------------------------------------------------------|--|
| Line of Bysiness ) Medicare Advantage ) Medicare Advantage ) Marketplaces Are they selling On Dechanger or Dif Dechanger   ( On Exchange ) Off Exchange                                                                                                    |  |
| Line of Bysiness<br>). Mydicam Advantage<br>): Markerplace                                                                                                    |  |
|                                                                                                    |  |
| u are re-credentialing for 2025. Please find below the current Active Association's Line of Business.                                                                                                    |  |
| elect LOB                                                                                                    |  |

**10** Verify the Principle Agents and Sub Agents that you want to re-credential then Click "Next"

|                                                           | 0               | 0                                    |         |               |
|-----------------------------------------------------------|-----------------|--------------------------------------|---------|---------------|
|                                                           |                 | Select Sub Agents Principal Agents   |         |               |
| Select Sub Agents/P                                       | rincipal Agents |                                      |         |               |
| Principal Agent<br>Autometrical Inset Size Presidue Agent |                 |                                      |         |               |
| Appendix Appendix                                         |                 | Marketglass                          |         |               |
| Sub Agent                                                 |                 |                                      |         |               |
| Agent Name                                                |                 | <ul> <li>Unit of Business</li> </ul> |         |               |
| <ul> <li>April</li> </ul>                                 |                 | Marketylere                          |         | A             |
| Save for later                                            |                 |                                      | Parma a | A Read        |
|                                                           |                 |                                      |         |               |
|                                                           |                 |                                      |         |               |
| -                                                         |                 |                                      | co      | NNECT WITH US |
|                                                           |                 |                                      |         |               |
| aith Choice Texas, Inc.<br>pp West, Suite 125<br>1054     |                 |                                      |         |               |
| alth Choice Texas, Inc.<br>op West, Suite 125<br>054      |                 |                                      |         |               |

### **11** The Re-Credentialing case is created. Click "Next"

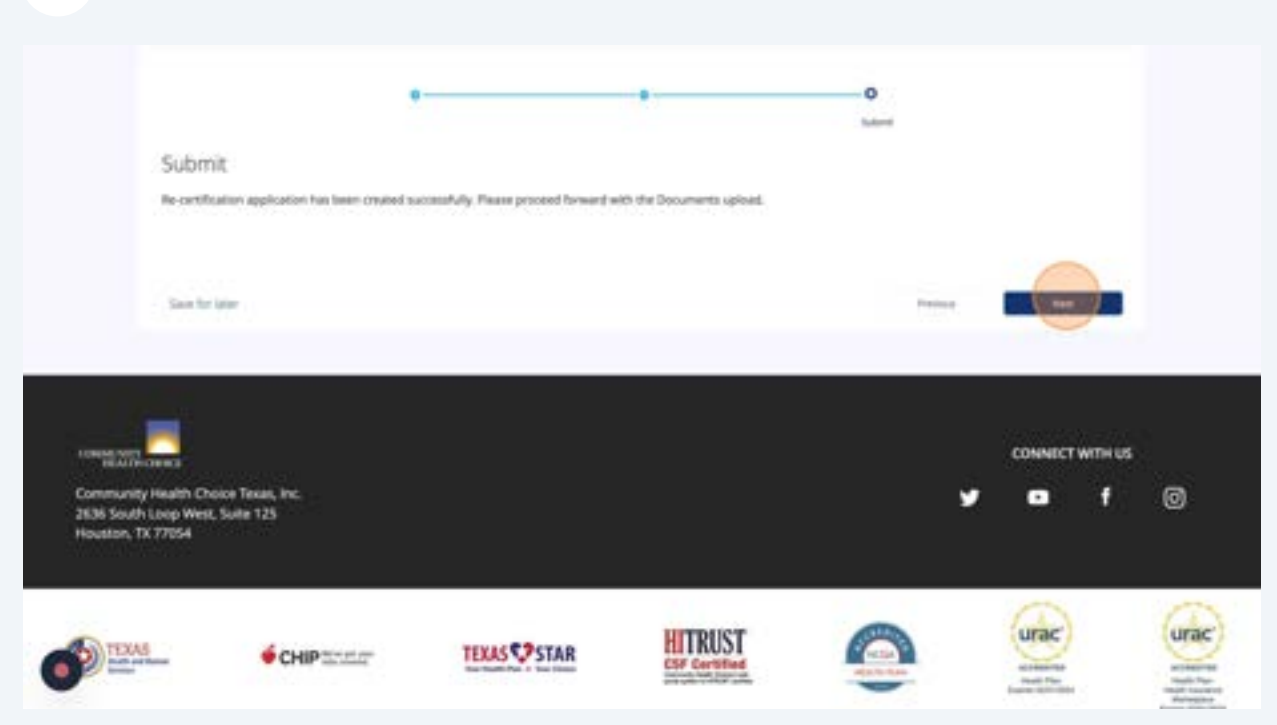

## **12** Click "Upload Files" to upload you Agency W9 Tax Form

|                                        | 0                |  |
|----------------------------------------|------------------|--|
|                                        | Upload Documents |  |
| Upload Documer                         | nts              |  |
| <ul> <li>Agency W9 Tax Form</li> </ul> |                  |  |
| L Upload Files Or drop file            | 5                |  |
| *Name of entity/individual             |                  |  |
| *Street Address                        |                  |  |
| * City                                 |                  |  |

## Once the file completes the upload, click "Done"

|                        | *Business Name |      | × |      |
|------------------------|----------------|------|---|------|
| Uploa                  | d Files        |      |   |      |
| 4-22 at 5-25.58 PM.png | -              | Done |   |      |
|                        |                |      |   | Next |
|                        |                |      |   |      |

Click the "\*Name of entity/individual" field.

| Agency W9 Tax Form                      |  |
|-----------------------------------------|--|
| Agency its law form                     |  |
|                                         |  |
| Screenshot 2024-04-22 at 5:25:58 PM.png |  |
| *Name of entity/individual              |  |
|                                         |  |
| * Street Address                        |  |
| * City                                  |  |
| *TX Department of Insurance License     |  |
| turn a consumer reaction and            |  |

# Type your "Agency Name"

| <b>16</b> Click the "*Business Name" field | d.             |      |
|--------------------------------------------|----------------|------|
|                                            |                |      |
|                                            |                |      |
|                                            | *Business Name |      |
|                                            | Apt / Suite    |      |
|                                            | *State         | *Zip |
|                                            |                |      |

Type the "Business Name" as Listed on your W9

| *Agency W9 Tax Form                     |             |
|-----------------------------------------|-------------|
|                                         |             |
| Screenshot 2024-04-22 at 5.25.58 PM.png |             |
| *Name of entity/individual              | *Business N |
| Test Agency 1                           | Test Agency |
| *Street Address                         | Apt / Suite |
|                                         |             |
| *City                                   | *State      |
|                                         |             |
| *TX Department of Insurance License     |             |
| .t. Upload Files Or drop files          |             |

Type your "Business Address" that is listed on your W9

| 20 Click the "*City" field | d. |
|----------------------------|----|
|----------------------------|----|

| Name of entity/individual          |  |
|------------------------------------|--|
| Test Agency 1                      |  |
| Street Address                     |  |
| 123 Main St                        |  |
| City                               |  |
|                                    |  |
| TX Department of Insurance License |  |
|                                    |  |
|                                    |  |
| Save for later                     |  |

21 Type your "City"

## 22 Click the "\*State" field.

| * Business Name<br>Test Agency LLC |      |
|------------------------------------|------|
| Apt / Suite                        |      |
| 124                                |      |
| *State *Zip                        |      |
|                                    | Next |

### 23 Select Your State

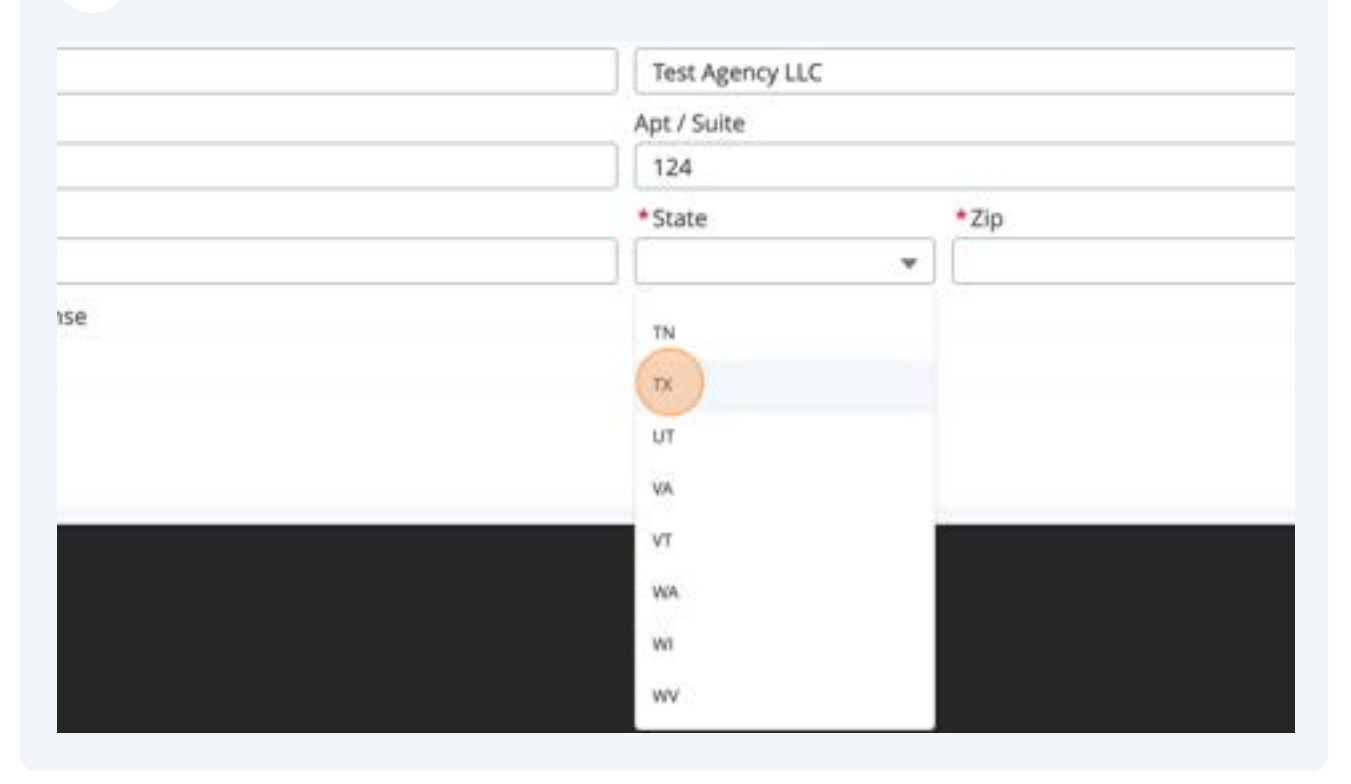

# Click the "\*Zip" field.

|                 |      |   | 盲    |
|-----------------|------|---|------|
| *Business Name  |      |   |      |
| Test Agency LLC |      |   |      |
| Apt / Suite     |      |   |      |
| 124             |      |   |      |
| *State          | *Zip |   |      |
| TX              | -    |   |      |
| factor -        |      |   |      |
|                 |      |   |      |
|                 |      | _ |      |
|                 |      |   | Next |
|                 |      |   |      |
|                 |      |   |      |

25 Enter Your "Zip Code"

| 26 | Click "Upload Files" to upload your TDI License. |
|----|--------------------------------------------------|
|----|--------------------------------------------------|

|      | *Name of entity/individual          |     |
|------|-------------------------------------|-----|
|      | Test Agency 1                       | ] [ |
|      | * Street Address                    | A   |
|      | 123 Main St                         |     |
|      | * City                              |     |
|      | Houston                             |     |
|      | *TX Department of Insurance License |     |
|      | Save for later                      |     |
|      |                                     |     |
|      |                                     |     |
| COMM |                                     |     |

# 27 Once the upload completes, click "Done"

|                                | ý    | 8 |
|--------------------------------|------|---|
| * Business Nat<br>Upload Files | ne   |   |
| 22 at 5.20.33 PM.png           | o    |   |
|                                | Done |   |
|                                |      |   |
|                                |      |   |
|                                |      |   |
|                                |      |   |

**28** Click "Save for later" if at any point you need to resume your application later.

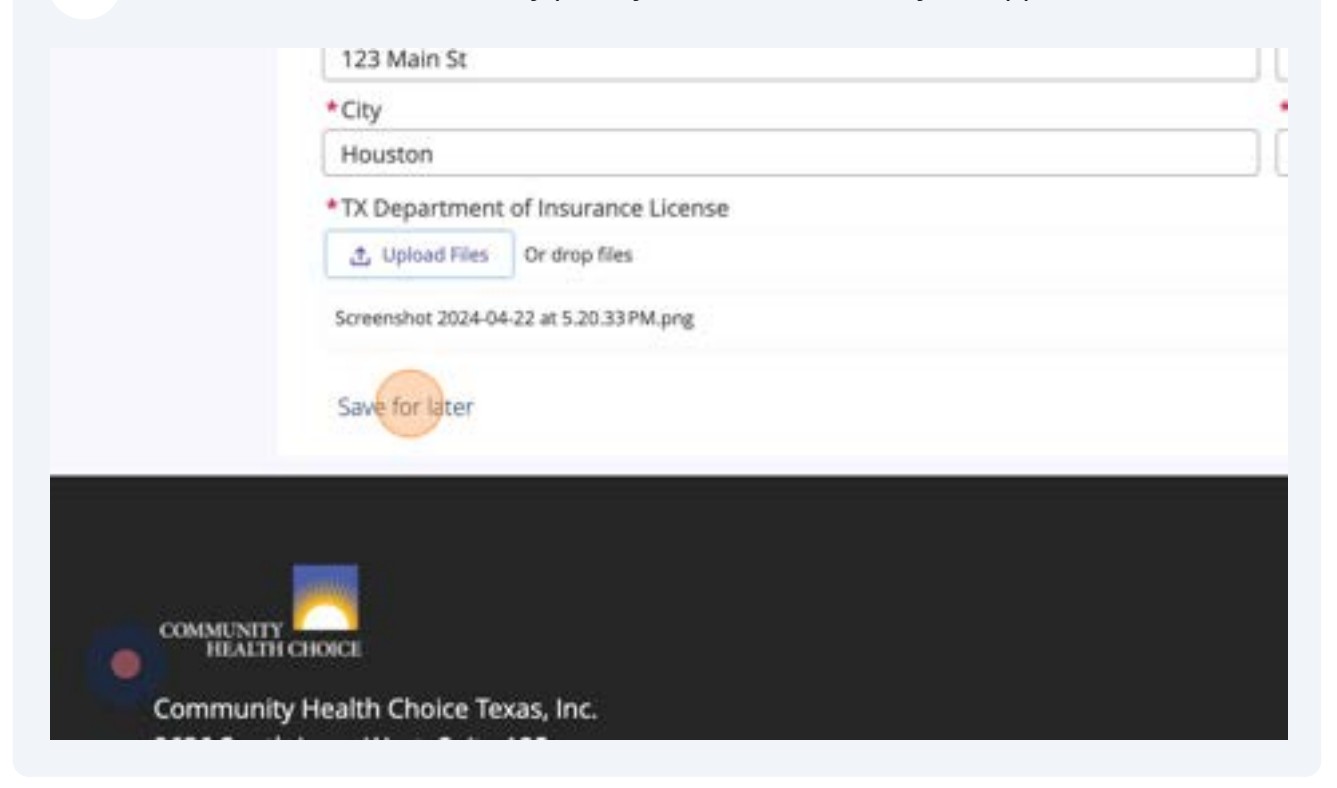

Click "OK" to confirm.

|                                  | commit       |      |       |
|----------------------------------|--------------|------|-------|
| Are you sure you want to save it | t for later? |      |       |
| ſ                                | Cancel OK    |      |       |
|                                  | FRUITS       | _    | 2014  |
|                                  | * State      |      | *Zip  |
|                                  | TX           | 1.00 | 77087 |

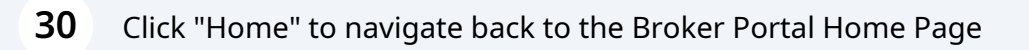

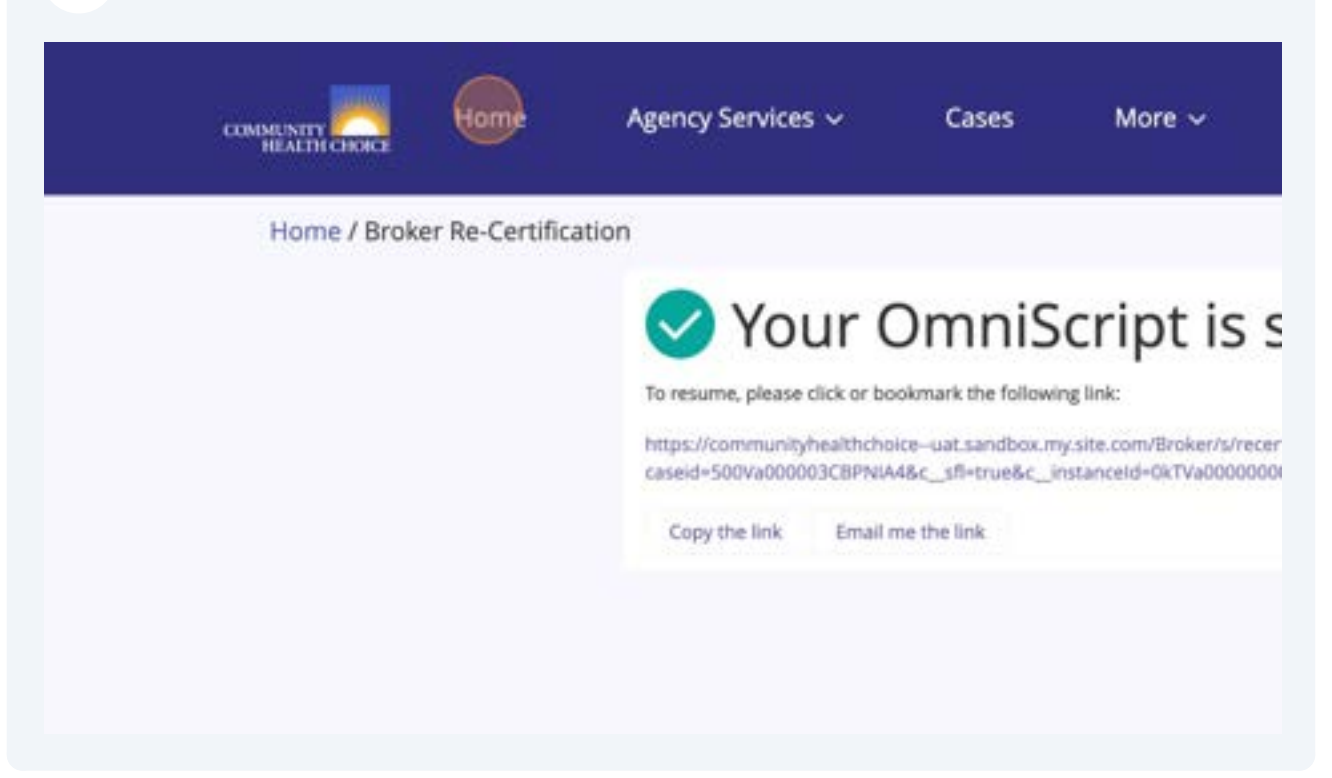

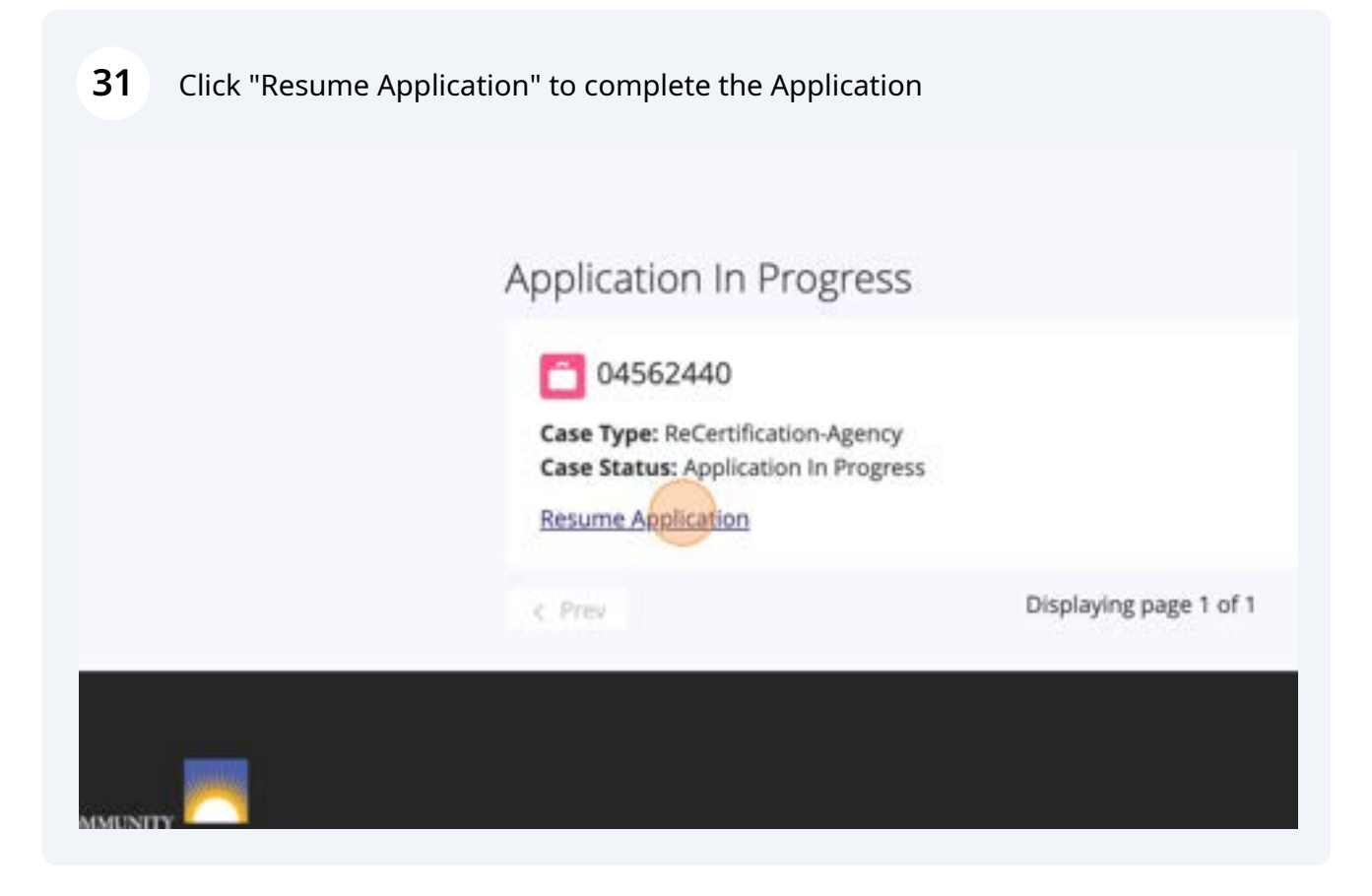

# **32** Once the application resumes, click "Next" to navigate to the subsequent page

| pt / Suite |         |      |
|------------|---------|------|
| 124        |         |      |
| State      | *Zip    |      |
| TX         | · 77087 |      |
|            | 0.07    |      |
|            |         |      |
|            |         |      |
|            |         | 宣    |
|            |         |      |
|            |         | Next |
|            |         |      |
|            |         |      |
|            |         |      |
|            |         |      |
|            |         |      |

|                                | oO                   |                     |
|--------------------------------|----------------------|---------------------|
|                                | Errors and Omissions |                     |
| Errors and Omissions           |                      |                     |
| * Carrier                      |                      | * Policy Number     |
| * Policy Amount Per Occurrence |                      | *Aggregate Policy A |
| * Effective Date               |                      | *Expiration Date    |
|                                | <b>a</b>             | l                   |

| 35 | Click the "*Policy Numbe  | r" field.               |  |
|----|---------------------------|-------------------------|--|
| ·  | O<br>Errors and Omissions |                         |  |
| _  |                           | Policy Number           |  |
| _  |                           | Aggregate Policy Amount |  |
|    |                           | *Expiration Date        |  |
|    | -                         |                         |  |
|    |                           |                         |  |

Enter your E&O policy number

Click the "\*Policy Amount Per Occurrence" field.

|                              | Errors and Omissions      |
|------------------------------|---------------------------|
| rors and Omissions           |                           |
| arrier                       | *Policy Number            |
| est                          | 12345678                  |
| olicy Amount Per Occurrence  | * Aggregate Policy Amount |
| ffective Date                | *Expiration Date          |
|                              |                           |
| O Dec Page                   |                           |
| t Upload Files Or drop files |                           |
|                              |                           |

**38** Enter the Amount Per Occurrence that your E&O policy covers

| 39 | Click the "*Aggregate Policy Amount" field. |
|----|---------------------------------------------|
|    |                                             |

| Errors and Omissions |                                             |
|----------------------|---------------------------------------------|
|                      | * Policy Number                             |
|                      | 12345678                                    |
|                      | Aggregate Policy Amount     Expiration Date |
| <b>#</b>             |                                             |
|                      |                                             |
|                      | Previous                                    |

Enter the Aggregate Amount that you E&O policy covers

### 41 Click the date icon.

|      | * Policy Number           |
|------|---------------------------|
|      | 12345678                  |
| ence | * Aggregate Policy Amount |
|      | \$ 10,000,000             |
|      | *Expiration Date          |
| es   |                           |
|      |                           |

#### 42 Enter the Effective Date of your E&O policy ..... \$ 3,000,000.00 Effective Date = ۰. April ▶ 2024 : 31 1 2 3 4 5 6 8 9 10 11 12 13 7 17 14 15 16 18 19 20 21 22 23 24 25 26 27 28 29 30 1 z 3 4 COMMUNITY HEALTH CH 5 0 7 8 9 10 11 Community H Today 2636 South Loop West, Suite 125

### Click the date icon.

| Policy Number           |          |      |  |
|-------------------------|----------|------|--|
| 12345678                |          |      |  |
| Aggregate Policy Amount |          |      |  |
| \$ 10,000,000.00        |          |      |  |
| Expiration Date         |          | ä    |  |
|                         | Previous | Next |  |
|                         |          |      |  |

# 44 Select the Expiration Date of your E&O Policy

|   | \$ 10 | 000     | 000.0 | 0     |    |    |       |          |                  |
|---|-------|---------|-------|-------|----|----|-------|----------|------------------|
|   | *Exp  | iration | n Dat | e     |    |    |       |          |                  |
| 8 | Ċ     |         |       |       |    |    |       |          |                  |
|   | 4     |         | Apri  | I     |    | 20 | 25 ;  |          |                  |
|   |       |         |       |       |    |    |       |          |                  |
|   | 30    | 31      | t     | 2     | 3  | 4  | 5     | Previous | Next             |
|   | 6     | 7       | 8     | 9     | 10 | 11 | 12    |          | 1117785 <u>2</u> |
|   | 13    | 14      | 15    | 16    | 17 | 18 | 19    |          |                  |
|   | 20    | 21      | 22    | 23    | 24 | 25 | 26    |          |                  |
|   | 27    | 28      | 29    | 30    | 1  | 32 | 2     |          | CONNECT WI       |
|   | 4     | 5       | 6     | 7     | 8  | 9  | 10    |          |                  |
|   |       |         |       | Today | 0  |    |       | 5        |                  |
|   |       |         |       |       |    |    | 1.111 |          |                  |

45 Click "Upload Files" to upload your E&O policy document

| Test                           |   |
|--------------------------------|---|
| * Policy Amount Per Occurrence |   |
| \$ 3,000,000.00                |   |
| * Effective Date               |   |
| 04-10-2024                     | 8 |
| Dupload Files Or drop files    |   |
| Save for later                 |   |
|                                |   |
|                                |   |
|                                |   |

## Once the file upload completes, click "Done"

|                          | * Aggregate Policy Amount<br>\$ 10,000,000.00 | ×        |                 |
|--------------------------|-----------------------------------------------|----------|-----------------|
| Uploa                    | d Files                                       |          |                 |
| -04-22 at 5.08.15 PM.png |                                               | 0        |                 |
|                          |                                               | Previous | Next            |
|                          |                                               |          |                 |
|                          |                                               |          | CONNECT WITH US |
|                          |                                               | <u>ب</u> |                 |

| Expiration Date     04-10-2025 |          |        |           |   |
|--------------------------------|----------|--------|-----------|---|
|                                |          |        |           |   |
|                                | Previous | Ne     |           |   |
|                                |          |        |           |   |
|                                |          | CONNEC | t with US |   |
|                                | <b>y</b> | Þ      | f         | 0 |

|                                        |                 | o | o |
|----------------------------------------|-----------------|---|---|
| Certific<br>CMS File Up<br>CMS File Up | ate File Upload | ł |   |
| Save for lat                           | ter             |   |   |
|                                        |                 |   |   |

Once the file upload completes, click "Done"

|                       | ×    | Providua | Next    |         |
|-----------------------|------|----------|---------|---------|
| Upload Files          |      |          |         |         |
| -22 at 5.08.15 PM.png | 0    |          |         |         |
|                       |      |          |         |         |
|                       | Done |          |         |         |
|                       |      |          | CONNECT | WITH US |
|                       |      | <b>y</b> | 0       | f       |
|                       |      |          |         |         |

| 50 Click "Next" |                 |
|-----------------|-----------------|
|                 |                 |
|                 | <u><u>a</u></u> |
|                 | Previous        |
|                 |                 |
|                 | CONNECT WITH US |

51 Click "<u>https://forms.office.com/r/Xwcxc2P4bR</u>"

### 52 Click "Start now"

| Marketplace Quiz             |           |
|------------------------------|-----------|
| th Choice Annual Broker Quiz |           |
|                              | Start now |
|                              |           |

| 2024 - Marketplace Quiz |
|-------------------------|
| * Required              |
| Agent Information       |
| First Name *            |
| Enter your answer       |
|                         |
| Last Name *             |
| Enter your answer       |
|                         |
|                         |

Type "Principle"

| First Name *      |
|-------------------|
| Principle         |
| Last Name *       |
| Enter your answer |
| Email *           |
| Enter your answer |
|                   |

56 Type "Agent1"

|   | First Name *      |
|---|-------------------|
|   | Principle         |
|   | Last Name *       |
|   | Agent1            |
|   | Email *           |
| 0 | Enter your answer |
|   |                   |

58 Type "<u>testagent@agent.com</u>"

| First Name *        |
|---------------------|
| Principle           |
| Last Name *         |
| Agent1              |
| Email *             |
| testagent@agent.com |
|                     |

Type "principle"

| Last Name *                  |  |
|------------------------------|--|
| Agent1                       |  |
|                              |  |
| Email *                      |  |
| principletestagent@agent.com |  |
|                              |  |
| NPN -                        |  |
| Enter your answer            |  |

Type "963258741"

| _ | principletestagent@agent.com               |             |
|---|--------------------------------------------|-------------|
|   | NPN *                                      |             |
|   | 963258741                                  |             |
|   | Agency Name (Only if Applicable)           |             |
|   | Enter your answer                          |             |
| • | Next                                       | Page 1 of 7 |
| • | Never give out your password. Export abuse |             |

64 Type "Test Agency 1"

| <b>DD</b> Click "Next" |
|------------------------|
|------------------------|

|   | principletestagent@agent.com                      |             |
|---|---------------------------------------------------|-------------|
|   | NPN *<br>963258741                                |             |
|   | Agency Name (Only if Applicable)<br>Test Agency 1 |             |
|   | Next                                              | Page 1 of 7 |
| • | Never give out your password. Beport abuse        |             |

## Click the "True" field.

| * Required                                                                                                    |
|----------------------------------------------------------------------------------------------------|
| Questions                                                                                                    |
| In order to be an appointed agent/broker with Community Health Choice you m<br>required paperwork, complete all required training, hold an active TDI license an<br>Omissions policy, and score a minimum of 80% on the Broker/Agent Exam? (4 F |
| O False                                                                                                    |
| In order to maintain appointment with Community, an agent/agency must follow federal regulations including: (4 Points) *                                                                                                    |
| Record retention for a minimum of 10 years                                                                                                    |

### Click the "All of the above" field.

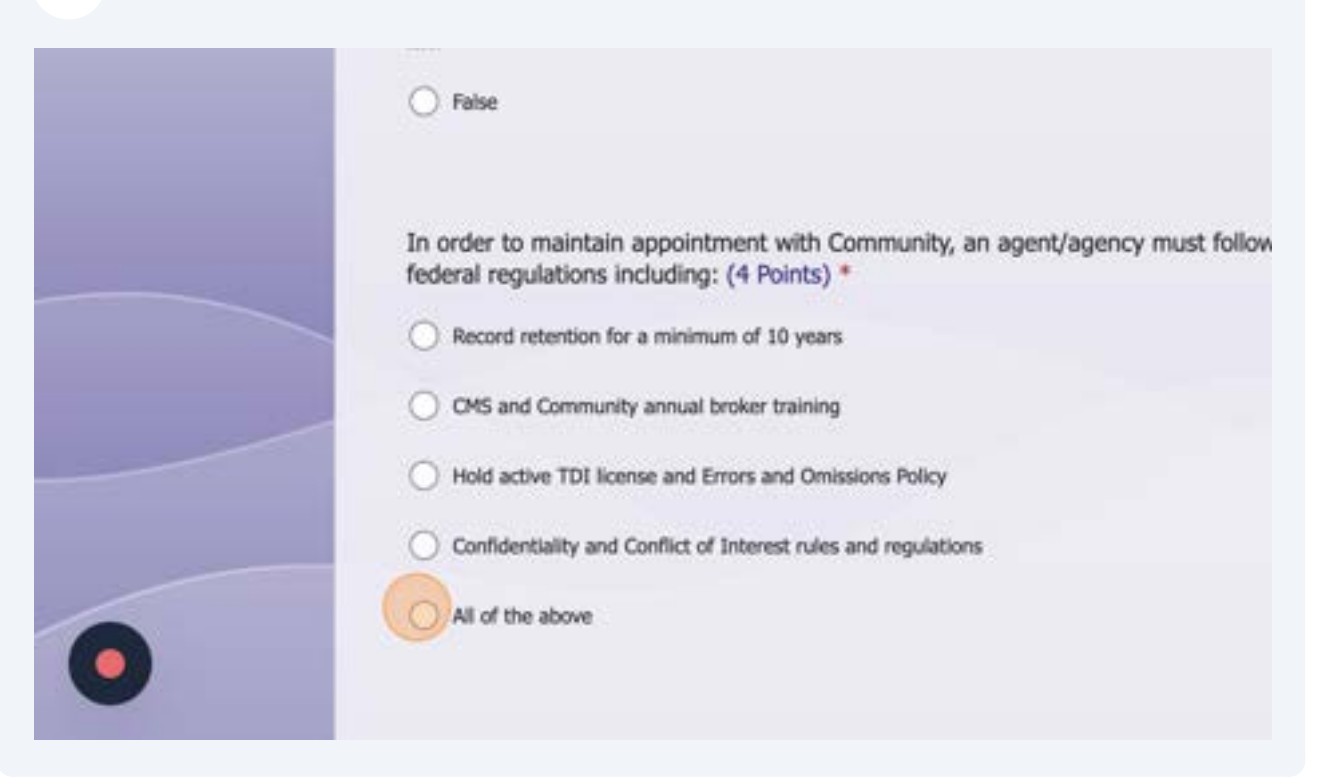

| 68 Click the "Elever | n (11)" field.                                                              |
|----------------------|-----------------------------------------------------------------------------|
|                      |                                                                             |
|                      | O Confidentiality and Conflict of Interest rules and regulations            |
|                      | All of the above                                                            |
|                      | Community Health Choice will offer plans in 2024? (4 Points) *              |
|                      | O Ten (10)                                                                  |
|                      | O Fourteen (14)                                                             |
|                      | Eleven (11)                                                                 |
| 0                    | O Thirteen (13)                                                             |
|                      | Community Broose 17 members will sutematically be sute enrolled to the Comm |

| 69 | Click the "False" field. |  |  |  |  |
|----|--------------------------|--|--|--|--|
|    | O Fourteen (14)          |  |  |  |  |
|    | Eleven (11)              |  |  |  |  |

|   | Eleven (11)                                                                                                    |
|---|----------------------------------------------------------------------------------------------------|
|   | Thirteen (13)                                                                                                    |
|   | Community Bronze 17 members will automatically be auto enrolled to the Comm<br>Bronze 11 plan if they do not re-enroll into another plan. (4 Points) * |
|   | False                                                                                                    |
| 0 | CMS allows bulk transfers for On Exchange Agent of Record changes. (4 Points) True                                                                     |

## Click the "False" field.

| O True            |                                                                    |                                                                                                    |                                                                                                    |
|-------------------|--------------------------------------------------------------------|----------------------------------------------------------------------------------------------------|----------------------------------------------------------------------------------------------------|
|                   |                                                                    |                                                                                                    |                                                                                                    |
| False             |                                                                    |                                                                                                    |                                                                                                    |
| CMS allows t      | bulk transfers for On E                                            | exchange Agent o                                                                                   | of Record changes. (4 Points)                                                                                                    |
| O True            |                                                                    |                                                                                                    |                                                                                                    |
| False             |                                                                    |                                                                                                    |                                                                                                    |
| Back              | Next                                                               |                                                                                                    | Page 2 of 7                                                                                                    |
| Never give out yo | ur password. <u>Report abuse</u>                                   |                                                                                                    |                                                                                                    |
|                   | CMS allows I<br>True<br>True<br>Faise<br>Back<br>Never give out yo | CMS allows bulk transfers for On E True False Back Next Never give out your password. Report abuse | CMS allows bulk transfers for On Exchange Agent of True<br>True<br>False<br>Back Next<br>Never give out your password. <u>Report abuse</u> |

## 71 Click "Next"

|   | Bronze 11 plan if they do not re-enr       | oll into another plan. (4 Points) *        |
|---|--------------------------------------------|--------------------------------------------|
|   | ⊖ True                                     |                                            |
|   | False                                      |                                            |
|   | CMS allows bulk transfers for On Ex        | change Agent of Record changes. (4 Points) |
|   | O True                                     |                                            |
|   | False                                      |                                            |
|   | Back Next                                  | Page 2 of 7                                |
| • | Never give out your password. Report abuse |                                            |

# 72 Click the "Twenty (20)" field.

| * Required                                                              |
|-------------------------------------------------------------------------|
| Community Health Choice service area consists of counties. (4 Points) * |
| Ten (10)                                                                |
| <br>O Fourteen (14)                                                     |
| Twenty (20)                                                             |
| O None of the above                                                     |
| A member receiving an APTC will receive grace period days. (4 Points) * |
| O Thirty (30)                                                           |
| O et m                                                                  |

# Click the "Thirty (30)" field.

| _ |                                                                           |
|---|---------------------------------------------------------------------------|
|   | Twenty (20)                                                               |
|   | O None of the above                                                       |
|   | A member receiving an ADTC will receive a grace paried days (4 Deintr) #  |
|   | Thirty (30)                                                               |
|   | O Sixty (60)                                                              |
|   | O Ninety (90)                                                             |
|   | O None of the above                                                       |
|   |                                                                           |
|   | Community (Contracting and Contracting and Contracting Top Conditions and |

## Click the "True" field.

| O Ninety (90)                                                                              |
|--------------------------------------------------------------------------------------------|
| O None of the above                                                                        |
| Community Health Choice will determine Advanced Premium Tax Credit amounts<br>(4 Points) * |
| O False                                                                                    |
| level plans have Cost Share Reduction (CSR) benefits. (4 Points) *                         |
| O Bronze                                                                                   |
|                                                                                            |
# Click the "Silver" field.

|   | U True                                                             |
|---|--------------------------------------------------------------------|
|   | O False                                                            |
|   | level plans have Cost Share Reduction (CSR) benefits. (4 Points) * |
|   | Gold                                                               |
|   | How many new Community plans will be offered in 2024? (4 Points) * |
| 0 | <ul> <li>Eleven (11)</li> <li>Three (2)</li> </ul>                 |

| 76 Click the "Elever | n (11)" field.                            |                           |
|----------------------|-------------------------------------------|---------------------------|
|                      | U Bronze                                  |                           |
|                      | Silver                                    |                           |
|                      | ◯ Gold                                    |                           |
|                      |                                           |                           |
|                      | How many new Community plans will be offe | red in 2024? (4 Points) * |
|                      | Eleven (11)                               |                           |
|                      | O Three (3)                               |                           |
|                      | O Zero (0)                                |                           |
|                      | None of these                             |                           |
|                      |                                           |                           |
| 6                    | Rack Novt                                 | Pane 3 of 7               |

#### 77 Click "Next"

|   | How many new Community plans will b        | oe offered in 2024? (4 Points) * |
|---|--------------------------------------------|----------------------------------|
|   | Eleven (11)                                |                                  |
|   | O Three (3)                                |                                  |
|   | O Zero (0)                                 |                                  |
|   | O None of these                            |                                  |
|   |                                            |                                  |
|   | Back                                       | Page 3 of 7                      |
|   | Never give out your password. Report abuse |                                  |
| 0 |                                            |                                  |
|   | Microsoft 365                              |                                  |

## Click the "False" field.

| 2024 - Marketplace Quiz                                                                                  |
|----------------------------------------------------------------------------------------------------|
| * Required                                                                                               |
| The Select Bronze 16, Select Silver 19 and Select Gold 22 are limited network pl<br>True<br>True<br>True |
| <br>The Open Enrollment Period allows you to accept an enrollment application on C                       |
| O True                                                                                                   |
| O False                                                                                                  |

|   | ) True                                                                         |
|---|--------------------------------------------------------------------------------|
|   | The Open Enrollment Period allows you to accept an enrollment application on C |
|   |                                                                                |
|   | O False                                                                        |
| 0 | In 2024, Community will discontinue the following plan- (4 Points) *           |

| 80 Click the "Bronz | ze 17" field.                                                                                     |
|---------------------|---------------------------------------------------------------------------------------------------|
|                     | True                                                                                              |
|                     | C False                                                                                           |
|                     | In 2024, Community will discontinue the following plan- (4 Points) *                              |
|                     | Bronze 08 HSA, Gold 14 HSA, Bronze 10, Silver 15 Bronze 08 HSA, Gold 14 HSA, Bronze 10, Silver 19 |
|                     | None of the above                                                                                 |
|                     |                                                                                                   |

|   | U BIONZE US HSA, GOID 14 HSA, BIONZE 10, Silver 15                                      |
|---|-----------------------------------------------------------------------------------------|
|   | O Bronze 08 HSA, Gold 14 HSA, Bronze 10, Silver 19                                      |
|   | O None of the above                                                                     |
| _ | Marketplace Open Enrollment ends January 15, 2024. (4 Points) *                         |
|   | True                                                                                    |
|   | O False                                                                                 |
|   |                                                                                         |
|   | The mail order vendor for Community Health Choice prescription drugs is<br>(4 Points) * |
|   | 🔿 WalMart                                                                               |

82 Click the "Postal Prescription Services (a subsidiary of Kroger)" field.

| True                                                       |                              |
|------------------------------------------------------------|------------------------------|
| O False                                                    |                              |
| The mail order vendor for Community Health<br>(4 Points) * | Choice prescription drugs is |
| O WalMart                                                  |                              |
| Postal Prescription Services (a subsidiary of Krog         | er)                          |
| O Walgreens                                                |                              |
| ⊖ cvs                                                      |                              |
|                                                            |                              |
| Back Next                                                  | Page 4 of 7                  |

| 83 Click "Next" |                                                                                      |
|-----------------|--------------------------------------------------------------------------------------|
|                 | True                                                                                 |
|                 | O False                                                                              |
|                 | The mail order vendor for Community Health Choice prescription drugs is (4 Points) * |
|                 | O WalMart                                                                            |
|                 | Postal Prescription Services (a subsidiary of Kroger)                                |
|                 | O Walgreens                                                                          |
| •               | ⊖ cvs                                                                                |
|                 | Back Next Page 4 of 7                                                                |

| 2024 - Marketplace Quiz                                                                               |
|----------------------------------------------------------------------------------------------------|
| * Required                                                                                            |
| The Community Gold Copay 001 plan is the only Off-Exchange copay plan offe                            |
| Тие                                                                                                   |
| O False                                                                                               |
| All Marketplace members have access to Telehealth services at no cost before deductible. (4 Points) * |
| O True                                                                                                |

#### Click the "False" field.

|   | True                                                                                                  |
|---|----------------------------------------------------------------------------------------------------|
|   | O False                                                                                               |
|   | All Marketplace members have access to Telehealth services at no cost before deductible. (4 Points) * |
|   | False                                                                                                 |
| 0 | Doctor on Demand is available to Community Premier Virtual 11 members. (4 Pc                          |

# 86 Click the "False" field. All Marketplace members have access to Telenealth services at no cost before deductible. (4 Points) \*

|   | O True                                                                       |
|---|------------------------------------------------------------------------------|
|   | False                                                                        |
|   | Doctor on Demand is available to Community Premier Virtual 11 members. (4 Pc |
|   | False                                                                        |
|   | The Open Enrollment Period ends on December 7, 2023. (4 Points) *            |
| • | ○ True                                                                       |

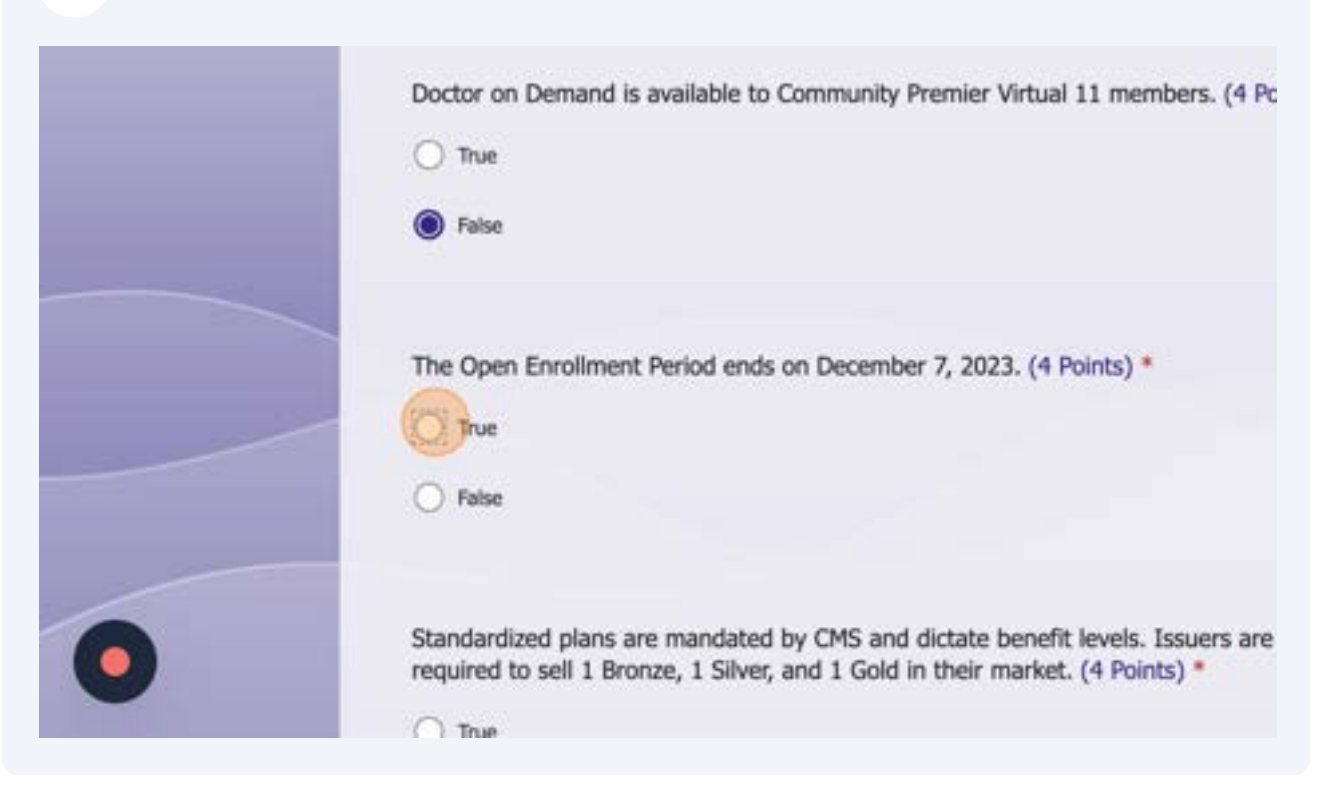

| <b>88</b> Click the "False | ' field.                                                                            |                                                                               |
|----------------------------|-------------------------------------------------------------------------------------|-------------------------------------------------------------------------------|
|                            | True False                                                                          |                                                                               |
|                            | Standardized plans are mandated by CMS required to sell 1 Bronze, 1 Silver, and 1 C | and dictate benefit levels. Issuers are<br>Gold in their market. (4 Points) * |
|                            | False                                                                               |                                                                               |
| 0                          | Never give out your pessword. Report abuse                                          | Page 5 of 7                                                                   |
|                            |                                                                                     |                                                                               |

| 89 Click "Next" |                                                                                                    |
|-----------------|----------------------------------------------------------------------------------------------------|
|                 | True                                                                                                    |
|                 | ⊖ False                                                                                                    |
|                 | Standardized plans are mandated by CMS and dictate benefit levels. Issuers are required to sell 1 Bronze, 1 Silver, and 1 Gold in their market. (4 Points) * |
|                 | O True                                                                                                    |
|                 | False                                                                                                    |
|                 | Back Next Page 5 of 7                                                                                                    |
| 0               | Never give out your password. <u>Report abuse</u>                                                                                                    |

Click the "Premier Bronze 17, Premier Bronze 18, Premier Silver 20, Gold 001" field.

|   | 2024 - Marketplace Quiz                                                      |
|---|------------------------------------------------------------------------------|
|   | * Required                                                                   |
|   | Which of the following are Community Standardized plan options? (4 Points) * |
|   | O Premier Bronze 17, Premier Silver 20, Premier Gold 21                      |
|   | Premier Bronze 17, Premier Bronze 18, Premier Silver 20, Gold 001            |
| _ | O Premier Bronze 18, Premier Silver 20, Premier Gold 21                      |
|   | O None of the above                                                          |
| - |                                                                              |
|   | Member recurring payment options are (4 Points) *                            |
|   | C Tatel Amount Dua                                                           |

#### Click the "All of the above" field.

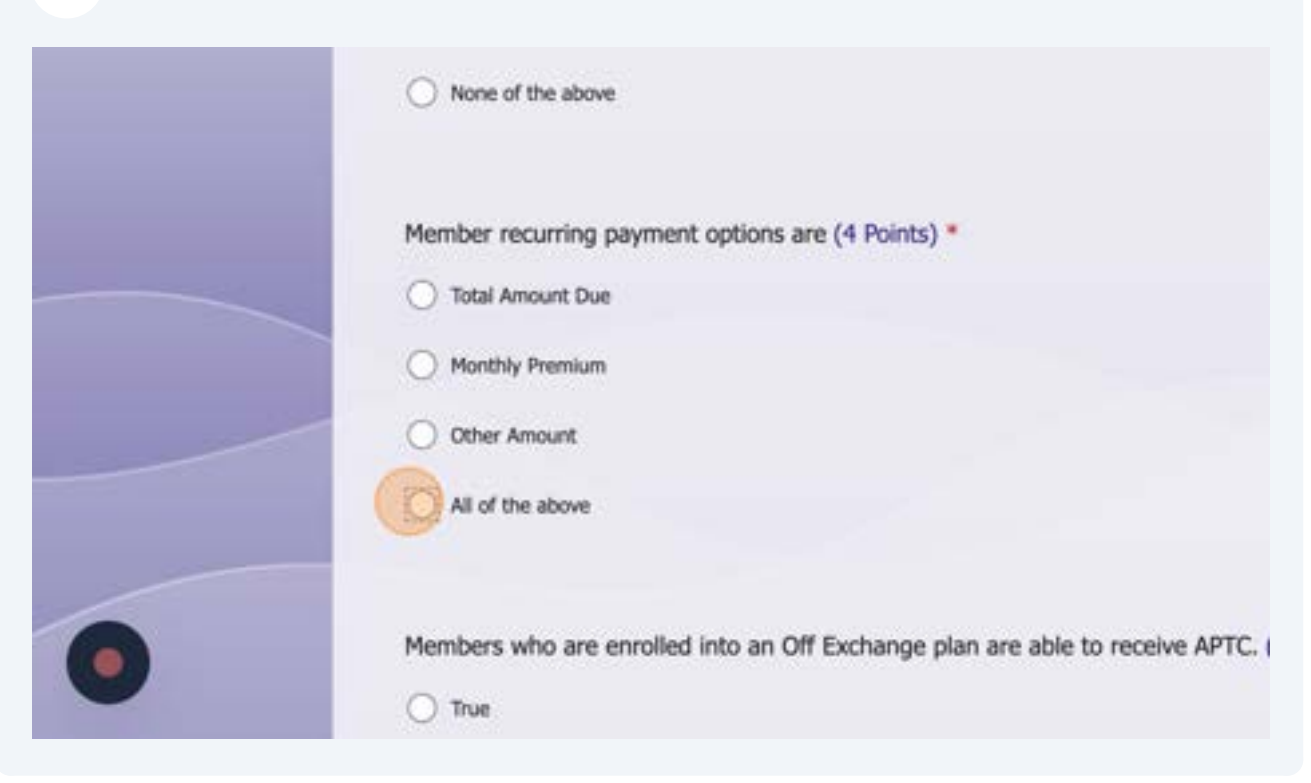

| 92 Click the "False" | ' field.                                                                             |
|----------------------|--------------------------------------------------------------------------------------|
|                      | Other Amount <ul> <li>All of the above</li> </ul>                                    |
|                      | Members who are enrolled into an Off Exchange plan are able to receive APTC.         |
| 0                    | Non-APTC members receive a day grace period. (4 Points) * O Thirty (30) O Sixty (60) |

#### Click the "Ninety (90)" field.

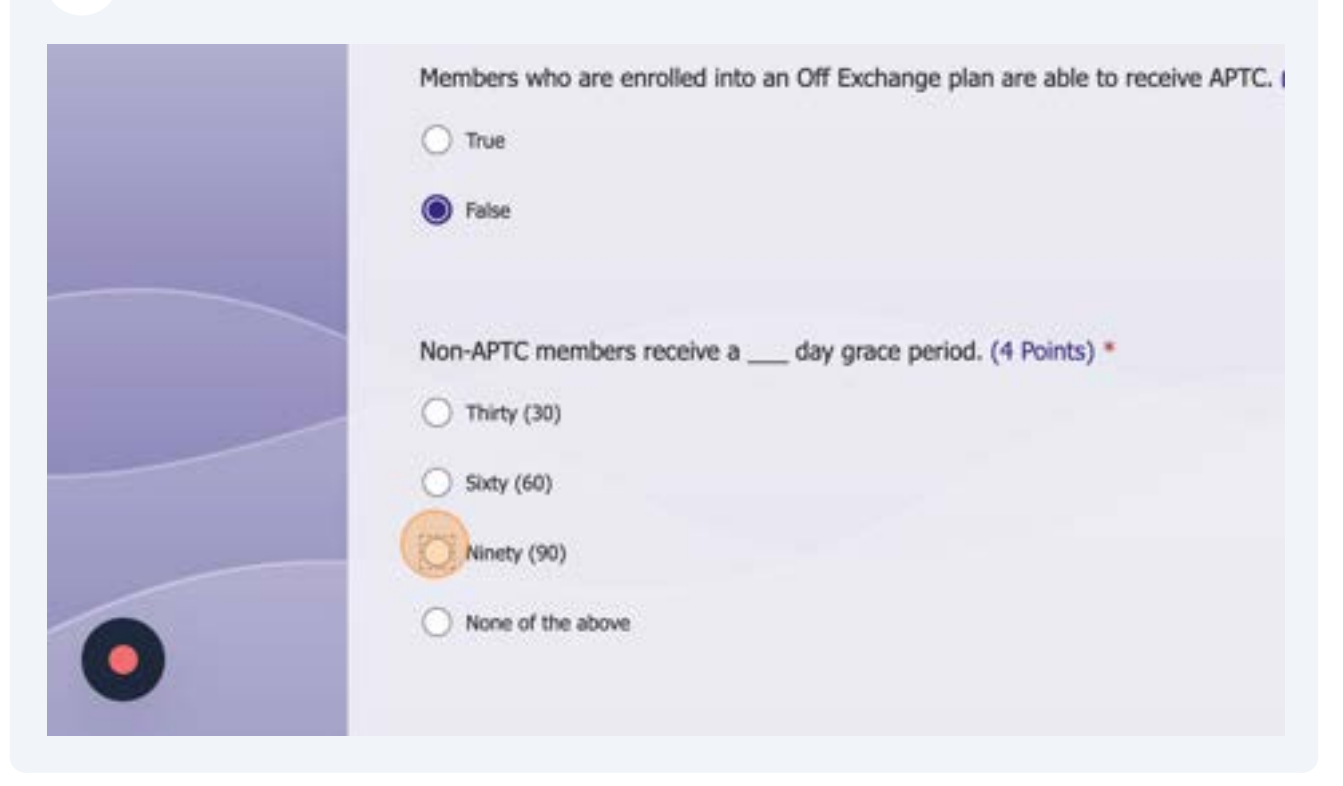

**94** Click the "Premier Virtual Bronze 11 and Premier Bronze 18" field.

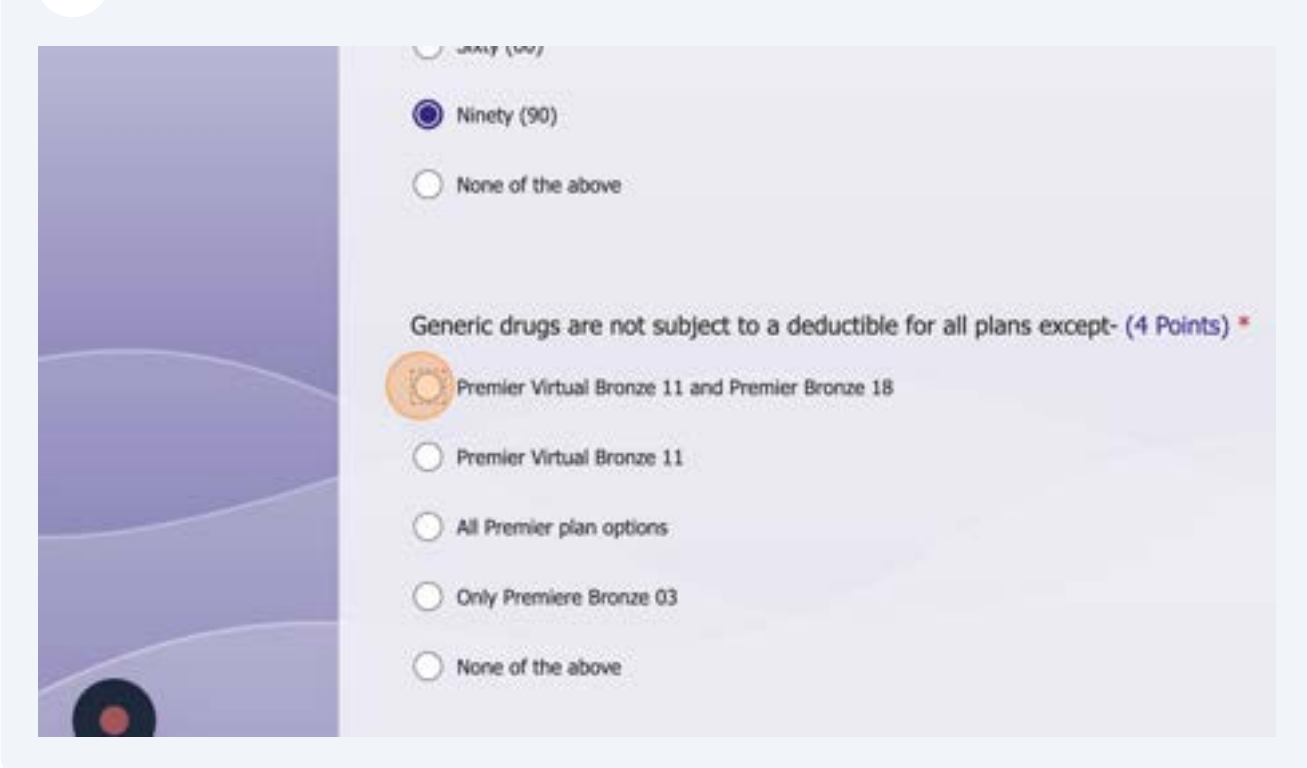

| 95 Click "Next" |  |
|-----------------|--|
|-----------------|--|

|   | Generic drugs are not subject to a deductit  | ble for all plans except- (4 Points) |
|---|----------------------------------------------|--------------------------------------|
|   | Premier Virtual Bronze 11 and Premier Bronze | 18                                   |
|   | O Premier Virtual Bronze 11                  |                                      |
|   | All Premier plan options                     |                                      |
|   | Only Premiere Bronze 03                      |                                      |
|   | None of the above                            |                                      |
|   | Back Next                                    | Page 6 of 7                          |
|   | Never give out your password. Beport abuse   |                                      |
| V |                                              |                                      |

# 96 Click the "Enter your answer" field.

| 2024 - Marketplace Quiz      |
|------------------------------|
| * Required                   |
| Signature *                  |
| Enter your answer            |
|                              |
| Date *                       |
| Please input date (M/d/yyyy) |

# 97 Type "Principle"

#### Click the "Please input date (M/d/yyyy)" field.

|   | Principle                                  |             |
|---|--------------------------------------------|-------------|
|   | Date *                                     |             |
|   | Please input date (M/d/yyyy)               |             |
| - | Back Submit                                | Page 7 of 7 |
|   | Never give out your password. Report abuse |             |

Click "22"

| April 2024  | 9     | ÷.   | ψ   |     |  |
|-------------|-------|------|-----|-----|--|
| Sun Mon Tue | Wed   | Thu  | Fri | a   |  |
| 31 1 2      | 3     | 4    | 5   | £   |  |
| 7 8 9       | 10    | 11   | 12  |     |  |
| 14 15 16    | 17    | 18   | 19  | )   |  |
| 2 😨 2       | 24    | 25   | 26  |     |  |
| 28 29 30    | 1     | 2    | 3   |     |  |
|             |       |      |     |     |  |
| Please inpu | t dat | e (M | /d/ | (Y) |  |
|             |       |      |     |     |  |
|             |       |      |     |     |  |

## 100 Click "Submit"

|   | Principle                                  |             |
|---|--------------------------------------------|-------------|
|   | Date *                                     |             |
|   | Date                                       |             |
|   | 4/22/2024                                  |             |
|   |                                            |             |
|   | Back Submit                                | Page 7 of 7 |
|   | Never give out your password. Report abuse |             |
| 0 | Microsoft 365                              |             |
|   |                                            |             |

## 101 Click "View results"

| Your answers have been submitted successfully. |
|------------------------------------------------|
| Important thing you can do next                |
| any other only you don not here                |
| View results                                   |
|                                                |
|                                                |
| Submit another response                        |
| Submit another response                        |
| Submit another response                        |
| Submit enother response                        |

#### Click this icon.

| olace Quiz |                |
|------------|----------------|
|            | Points: 48/100 |
| n          |                |
|            |                |

#### 103 Click here.

| 24 - Marketplace Quiz |                |
|-----------------------|----------------|
|                       | Clear Form     |
|                       | Points: 48/100 |
| ent Information       |                |
| st Name *             |                |
| rinciple              |                |

| 104 | Click " <u>https://forms.office.com/r/Xwcxc2P4bR</u> "                                                                                                    |
|-----|----------------------------------------------------------------------------------------------------|
|     | 00                                                                                                    |
|     | Display Quiz URL<br>Quiz URL for Marketplace: https://forms.office.com/r/Xwcxc2P4bR<br>We've received your preliminary re-certification application details. Once we receive your passing quiz score, |
|     | Save for later                                                                                                    |
|     |                                                                                                    |

## 105 Click "Start now"

| Starthow |
|----------|
|          |
|          |

# Click the "Enter your answer" field.

| 2024 - Marketplace Quiz |
|-------------------------|
| * Required              |
| Agent Information       |
| First Name *            |
| Enter your answer       |
|                         |
| Last Name *             |
| Enter your answer       |
|                         |
| Para di 🛊               |

| First Name * Principle Last Name * Agent 1 Email * Enter your answer |                   |
|----------------------------------------------------------------------|-------------------|
| Principle Last Name * Agent 1 Email * Enter your answer              | First Name *      |
| Last Name *<br>Agent 1<br>Email *<br>Enter your answer               | Principle         |
| Agent 1<br>Email *<br>Enter your answer                              | Last Name *       |
| Email *<br>Enter your answer                                         | Agent 1           |
| Enter your answer                                                    | Email *           |
|                                                                      | Enter your answer |

109 Type "principletestagent@agent.com"

Click the "Enter your answer" field.

|   | Last Name *                      |
|---|----------------------------------|
|   | Agent 1                          |
|   | Email *                          |
|   | principletestagent@agent.com     |
|   | NPN *                            |
|   | Enter your answer                |
| 0 | Agency Name (Only if Applicable) |

Type "963258741"

# Click the "Enter your answer" field.

|   | Email *                          |             |
|---|----------------------------------|-------------|
|   | principletestagent@agent.com     |             |
|   |                                  |             |
|   | NPN *                            |             |
|   | 963258741                        |             |
|   |                                  |             |
|   | Agency Name (Only if Applicable) |             |
|   | Enter your answer                |             |
|   |                                  |             |
| • | Next                             | Page 1 of 7 |
|   |                                  |             |

Type "Test Agency 1"

## 114 Click "Next"

|   | Email *                          |             |
|---|----------------------------------|-------------|
|   | principletestagent@agent.com     |             |
|   | NPN *                            |             |
|   | 963258741                        |             |
|   | Agency Name (Only if Applicable) |             |
|   | Test Agency 1                    |             |
| 0 | Next                             | Page 1 of 7 |

| Required                                                                                                    |
|----------------------------------------------------------------------------------------------------|
| Questions                                                                                                    |
| In order to be an appointed agent/broker with Community Health Choice you m<br>required paperwork, complete all required training, hold an active TDI license a<br>Omissions policy, and score a minimum of 80% on the Broker/Agent Exam? (4 1 |
| O False                                                                                                    |
| In order to maintain appointment with Community, an agent/agency must follow federal regulations including: (4 Points) *                                                                                                    |
| Record retention for a minimum of 10 years                                                                                                    |

#### Click the "All of the above" field.

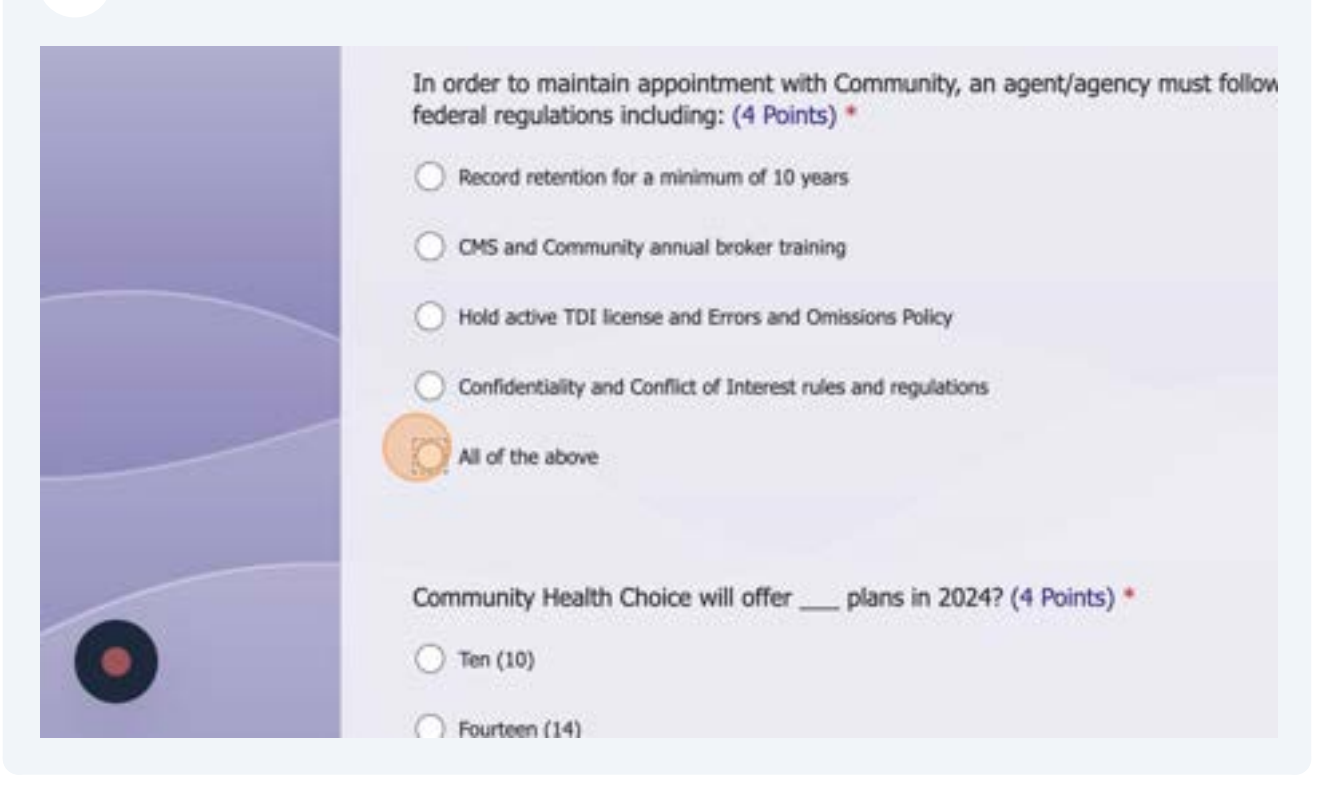

#### Click the "Thirteen (13)" field.

|   | O Confidentiality and Conflict of Interest rules and regulations                                                                                       |
|---|----------------------------------------------------------------------------------------------------|
|   | All of the above                                                                                                    |
|   | Community Health Choice will offer plans in 2024? (4 Points) *                                                                                         |
|   | O Ten (10)                                                                                                    |
|   | O Fourteen (14)                                                                                                    |
|   | O Eleven (11)                                                                                                    |
|   | Thirteen (13)                                                                                                    |
| 0 | Community Bronze 17 members will automatically be auto enrolled to the Comm<br>Bronze 11 plan if they do not as enroll into another plan. (4 Painto) # |

|   | O Eleven (11)                                                                                                    |
|---|----------------------------------------------------------------------------------------------------|
|   | Thirteen (13)                                                                                                    |
|   | Community Bronze 17 members will automatically be auto enrolled to the Comm<br>Bronze 11 plan if they do not re-enroll into another plan. (4 Points) * |
| 0 | CMS allows bulk transfers for On Exchange Agent of Record changes. (4 Points) O True O Extra                                                           |

## Click the "False" field.

|   | Community Bronze 17 members will automatically be auto enrolled to the Comm<br>Bronze 11 plan if they do not re-enroll into another plan. (4 Points) *<br>True<br>False |
|---|----------------------------------------------------------------------------------------------------|
|   | CMS allows bulk transfers for On Exchange Agent of Record changes. (4 Points) O True True True True                                                                     |
| 0 | Back Next Page 2 of 7                                                                                                    |

## 120 Click "Next"

|   | Community Bronze 17 members will aut<br>Bronze 11 plan if they do not re-enroll in | omatically be auto enrolled to the Comm<br>nto another plan. (4 Points) * |
|---|------------------------------------------------------------------------------------|---------------------------------------------------------------------------|
|   | True                                                                               |                                                                           |
|   | O False                                                                            |                                                                           |
|   | CMS allows bulk transfers for On Exchar                                            | nge Agent of Record changes. (4 Points)                                   |
|   | O True                                                                             |                                                                           |
|   | False                                                                              |                                                                           |
| 0 | Back Next                                                                          | Page 2 of 7                                                               |
|   | Never give out your password. Report abuse                                         |                                                                           |

# Click the "Twenty (20)" field.

| * Required                                                              |
|-------------------------------------------------------------------------|
| Community Health Choice service area consists of counties. (4 Points) * |
| O Ten (10)                                                              |
| O Fourteen (14)                                                         |
| <br>Twenty (20)                                                         |
| None of the above                                                       |
| A member receiving an APTC will receive grace period days. (4 Points) * |
| O Thirty (30)                                                           |
|                                                                         |

# Click the "Ninety (90)" field.

|   | () Ten (10)                                                             |
|---|-------------------------------------------------------------------------|
|   | O Fourteen (14)                                                         |
|   | Twenty (20)                                                             |
|   | O None of the above                                                     |
|   | A member receiving an APTC will receive grace period days. (4 Points) * |
|   | O Thirty (30)                                                           |
|   | O Sixty (60)                                                            |
| 0 | Ninety (90)                                                             |
|   | O None of the above                                                     |

## Click the "False" field.

|   | O Sixty (60)                                                                               |
|---|--------------------------------------------------------------------------------------------|
|   | Ninety (90)                                                                                |
|   | None of the above                                                                          |
|   |                                                                                            |
|   | Community Health Choice will determine Advanced Premium Tax Credit amounts<br>(4 Points) * |
|   | O True                                                                                     |
|   | False                                                                                      |
| 0 | level plans have Cost Share Reduction (CSR) benefits. (4 Points) *                         |
|   | 0.0                                                                                        |

#### Click the "Silver" field.

|   | Community Health Choice will determine Advanced Premium Tax Credit amounts<br>(4 Points) *<br>True<br>False                          |
|---|----------------------------------------------------------------------------------------------------|
| 0 | <ul> <li>level plans have Cost Share Reduction (CSR) benefits. (4 Points) *</li> <li>Bronze</li> <li>Silver</li> <li>Gold</li> </ul> |

# Click the "Zero (0)" field.

|   | O Gold                                                                                       |                                  |
|---|----------------------------------------------------------------------------------------------|----------------------------------|
|   | How many new Community plans will t<br>Eleven (11)<br>Three (3)<br>Zero (0)<br>None of these | be offered in 2024? (4 Points) * |
| 0 | Back Next<br>Never give out your password. Report abuse                                      | Page 3 of 7                      |

# 126 Click "Next"

|   | 🔘 Gold                                          |                                 |
|---|-------------------------------------------------|---------------------------------|
|   | How many new Community plans will b             | e offered in 2024? (4 Points) * |
|   | <ul> <li>Three (3)</li> <li>Zero (0)</li> </ul> |                                 |
|   | None of these                                   |                                 |
| 0 | Back Next                                       | Page 3 of 7                     |

| 2024 - Marketplace Quiz                                                       |
|-------------------------------------------------------------------------------|
| * Required                                                                    |
| The Select Bronze 16, Select Silver 19 and Select Gold 22 are limited network |
| True                                                                          |
| O False                                                                       |
| The Open Enrollment Period allows you to accept an enrollment application or  |
| O True                                                                        |

|   | <ul> <li>True</li> <li>False</li> </ul>                                        |
|---|--------------------------------------------------------------------------------|
|   | The Open Enrollment Period allows you to accept an enrollment application on C |
| 0 | In 2024, Community will discontinue the following plan- (4 Points) *           |

| <b>129</b> Click the "False | e" field.                                                                                      |
|-----------------------------|------------------------------------------------------------------------------------------------|
|                             | <ul> <li>True</li> <li>False</li> </ul>                                                        |
|                             | The Open Enrollment Period allows you to accept an enrollment application on C True True False |
| 0                           | In 2024, Community will discontinue the following plan- (4 Points) *                           |

## Click the "Bronze 17" field.

|   | The Open Enrollment Period allows you to accept an enrollment application on C |
|---|--------------------------------------------------------------------------------|
|   | O True                                                                         |
|   | False                                                                          |
|   |                                                                                |
|   | In 2024, Community will discontinue the following plan- (4 Points) *           |
|   | Bronze 08 HSA, Gold 14 HSA, Bronze 10, Silver 15                               |
| 0 | O Bronze 08 HSA, Gold 14 HSA, Bronze 10, Silver 19                             |
|   | None of the abrus                                                              |

| O DIDITAL NO LIDA' OND TA LIDA' DIDITAL TA' DIDITAL TA'                 |
|-------------------------------------------------------------------------|
| O Bronze 08 HSA, Gold 14 HSA, Bronze 10, Silver 19                      |
| O None of the above                                                     |
| Marketplace Open Enrollment ends January 15, 2024. (4 Points) *         |
| O False                                                                 |
| The mail order vendor for Community Health Choice prescription drugs is |
| ○ WalMart                                                               |

# Click the "Postal Prescription Services (a subsidiary of Kroger)" field.

|   | Marketplace Open Enrollment ends January 15, 2024. (4 Points) *                      |
|---|--------------------------------------------------------------------------------------|
|   | True                                                                                 |
|   | O False                                                                              |
|   | The mail order vendor for Community Health Choice prescription drugs is (4 Points) * |
|   | O WalMart                                                                            |
|   | Postal Prescription Services (a subsidiary of Kroger)                                |
|   | O Walgreens                                                                          |
| 0 | ⊖ cvs                                                                                |
|   |                                                                                      |

| 133 Click "Next" |                                                                                                    |             |
|------------------|----------------------------------------------------------------------------------------------------|-------------|
|                  | (4 Points)* <ul> <li>WalMart</li> <li>Postal Prescription Services (a subsidiary of K</li> <li>Walgreens</li> <li>CVS</li> </ul> | (roger)     |
|                  | Back Never give out your password. Report abuse                                                                                  | Page 4 of 7 |
| 0                | Microsoft 365                                                                                                    |             |

| 2024 - Marketplace Quiz                                                                               |
|----------------------------------------------------------------------------------------------------|
| * Required                                                                                            |
| The Community Gold Copay 001 plan is the only Off-Exchange copay plan offer                           |
| O False                                                                                               |
| All Marketplace members have access to Telehealth services at no cost before deductible. (4 Points) * |
| O True                                                                                                |

#### Click the "False" field.

|   | <ul> <li>True</li> <li>False</li> </ul>                                                               |
|---|----------------------------------------------------------------------------------------------------|
|   | All Marketplace members have access to Telehealth services at no cost before deductible. (4 Points) * |
| 0 | Doctor on Demand is available to Community Premier Virtual 11 members. (4 Pc                          |

|   | O False                                                                                               |
|---|----------------------------------------------------------------------------------------------------|
|   | All Marketplace members have access to Telehealth services at no cost before deductible. (4 Points) * |
| 0 | Doctor on Demand is available to Community Premier Virtual 11 members. (4 Pc                          |

## Click the "False" field.

|   | Doctor on Demand is available to Community Premier Virtual 11 members. (4 Pc True True False                                                                 |
|---|----------------------------------------------------------------------------------------------------|
|   | The Open Enrollment Period ends on December 7, 2023. (4 Points) *                                                                                            |
| 0 | Standardized plans are mandated by CMS and dictate benefit levels. Issuers are required to sell 1 Bronze, 1 Silver, and 1 Gold in their market. (4 Points) * |

|   | The Open Enrollment Period ends on De                                               | coember 7, 2023. (4 Points) *                                                    |
|---|-------------------------------------------------------------------------------------|----------------------------------------------------------------------------------|
|   | O True                                                                              |                                                                                  |
|   | False                                                                               |                                                                                  |
|   |                                                                                     |                                                                                  |
|   | Standardized plans are mandated by CN<br>required to sell 1 Bronze, 1 Silver, and 1 | IS and dictate benefit levels. Issuers are<br>Gold in their market. (4 Points) * |
|   | True                                                                                |                                                                                  |
|   | O False                                                                             |                                                                                  |
| 0 | Back Next                                                                           | Page 5 of 7                                                                      |
|   | Never give out your password. Report abuse                                          |                                                                                  |

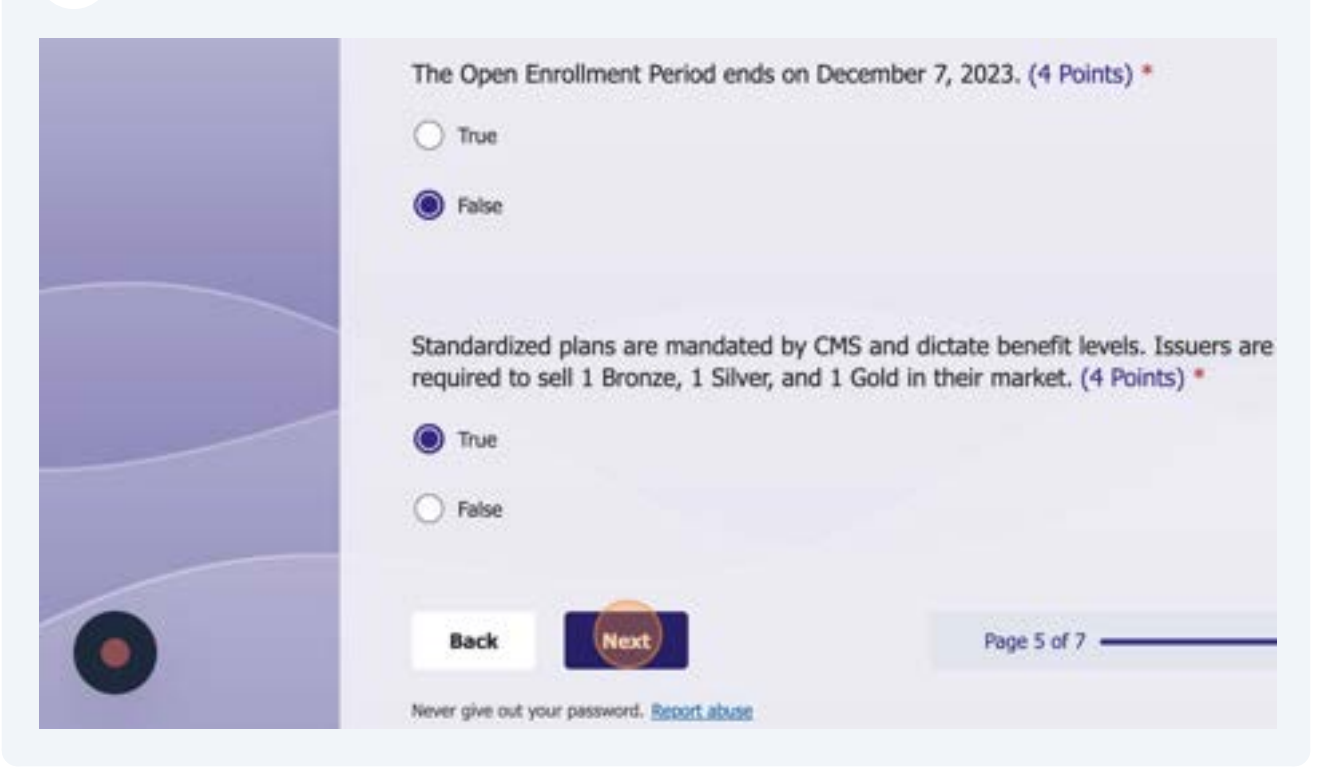

Click the "Premier Bronze 18, Premier Silver 20, Premier Gold 21" field.

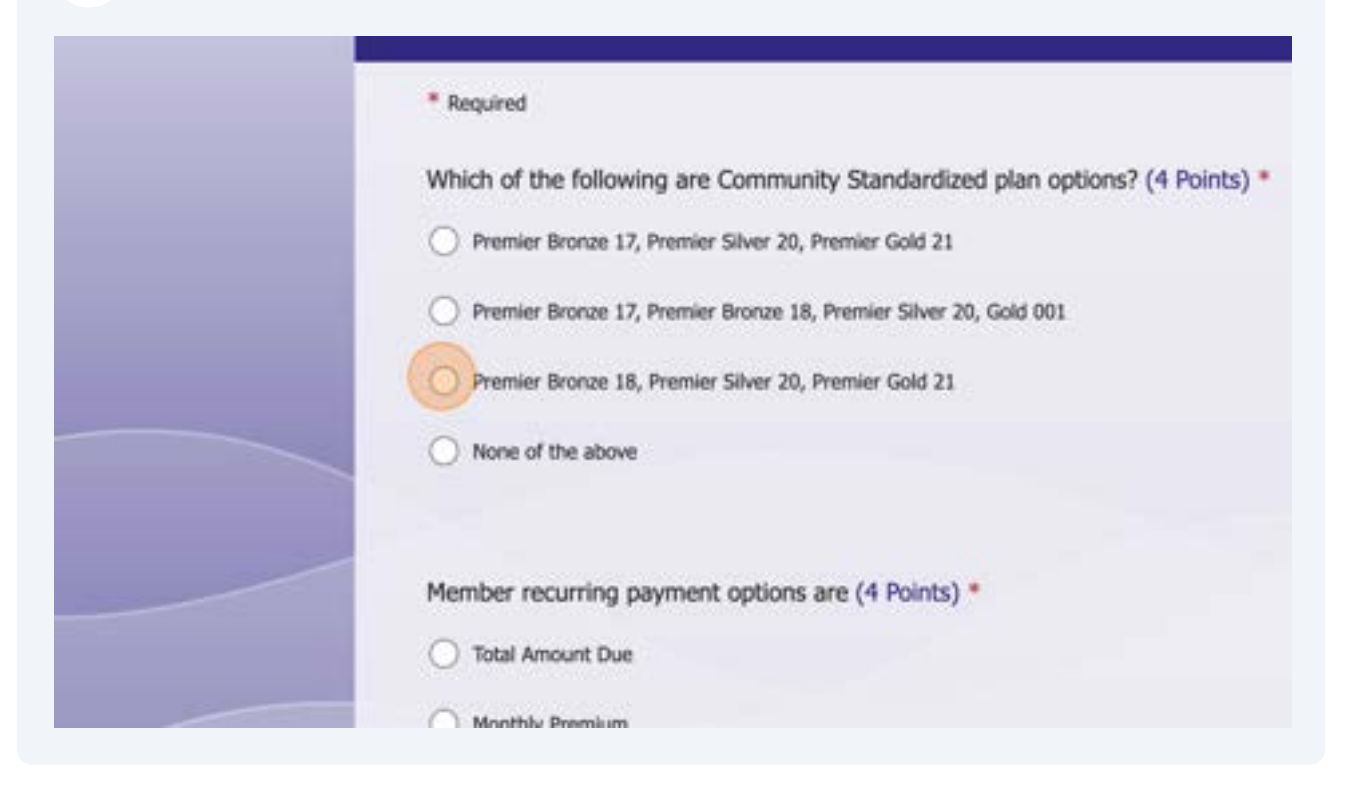

#### Click the "All of the above" field.

|   | Member recurring payment options are (4 Points) *  Total Amount Due  Monthly Premium  Other Amount  All of the above |
|---|----------------------------------------------------------------------------------------------------|
|   | Members who are enrolled into an Off Exchange plan are able to receive APTC.                                         |
| 0 | O False                                                                                                    |

#### Click the "False" field.

| _ | <u> </u>                                                                     |
|---|------------------------------------------------------------------------------|
|   | Other Amount                                                                 |
|   | All of the above                                                             |
|   | Members who are enrolled into an Off Exchange plan are able to receive APTC. |
|   | O True                                                                       |
|   | False                                                                        |
|   | Non-APTC members receive a day grace period. (4 Points) *                    |
|   | O Thirty (30)                                                                |
|   | Sixty (60)                                                                   |

# Click the "Thirty (30)" field.

|   | Members who are enrolled into an Uff Exchange plan are able to receive APTC.      |
|---|-----------------------------------------------------------------------------------|
|   | O True                                                                            |
|   | False                                                                             |
|   | Non-APTC members receive a day grace period. (4 Points) *                         |
|   | Thirty (30)                                                                       |
|   | O Sluty (60)                                                                      |
|   | O Ninety (90)                                                                     |
|   | O None of the above                                                               |
| 0 | Consule deves are not exhibit to a deductible for all slage overant. (4 Points) * |

#### Click the "Premier Virtual Bronze 11" field.

|   | Vinety (SU)                                                                    |   |
|---|--------------------------------------------------------------------------------|---|
|   | None of the above                                                              |   |
|   | Generic drugs are not subject to a deductible for all plans except- (4 Points) | * |
|   | O Premier Virtual Bronze 11 and Premier Bronze 18                              |   |
|   | Premier Virtual Bronze 11                                                      |   |
|   | All Premier plan options                                                       |   |
|   | Only Premiere Bronze 03                                                        |   |
| 0 | None of the above                                                              |   |
|   | Back Ports Pane 6 of 7                                                         |   |

## 145 Click "Next"

|   | Generic drugs are not subject to a deductible<br>Premier Virtual Bronze 11 and Premier Bronze 18<br>Premier Virtual Bronze 11<br>All Premier plan options<br>Only Premiere Bronze 03<br>None of the above | for all plans except- (4 Points) * |
|---|----------------------------------------------------------------------------------------------------|------------------------------------|
| 0 | Back Never give out your password. Report abuse                                                                                                    | Page 6 of 7                        |

Click the "Enter your answer" field.

| 2024 - Marketplace Quiz          |             |
|----------------------------------|-------------|
| Required                         |             |
| Signature *                      |             |
| Enter your answer                |             |
| Data I                           |             |
| <br>Please input date (M/d/vvvv) |             |
|                                  |             |
| Back Submit                      | Dana 7 of 7 |

Type "Principle Agent"
Click the "Please input date (M/d/yyyy)" field.

|   | Principle Agent                            |             |
|---|--------------------------------------------|-------------|
|   |                                            |             |
| _ | Date *                                     |             |
|   | Please input date (M/d/yyyy)               |             |
|   |                                            |             |
|   | Back Submit                                | Page 7 of 7 |
|   | Never give out your password. Report abuse |             |

## 149 Click "22"

| 2024 - Marketplace Quiz |             |
|-------------------------|-------------|
| * Required              |             |
| Signature *             |             |
| Principle Agent         |             |
|                         |             |
| Date *                  |             |
| 4/22/2024               |             |
|                         |             |
| Back Submit             | Page 7 of 7 |

## 150 Click "Submit"

|   | Principle Agent                            |             |
|---|--------------------------------------------|-------------|
|   | Date *                                     |             |
|   | Back Submit                                | Page 7 of 7 |
|   | Never give out your password. Report abuse |             |
| 0 | Microsoft 365                              |             |

## 151 Click "View results"

| You | answers have | been submitte        | ed successfull | v. |
|-----|--------------|----------------------|----------------|----|
|     | Important    | rilion voir can do n | ext            |    |
|     | Important    | View results         | CAL.           |    |
|     |              | View results         |                |    |
|     | Subm         | nit another response |                |    |
|     |              |                      |                |    |

## 152 Click "Save and Exit"

| ,<br>ur passing quiz score, your application will b | e automatically submitted for review. If you |
|-----------------------------------------------------|----------------------------------------------|
|                                                     | CONNECT WITH US                              |